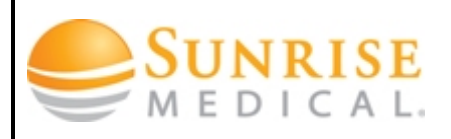

## How to Turn off Internet Explorer Popup Blocker

| Steps: Internet Explorer                                                                                                    | Illustration                                                                                                    |
|----------------------------------------------------------------------------------------------------|----------------------------------------------------------------------------------------------------|
| 1. Open "Internet Explorer"                                                                                                    |                                                                                                    |
| 2. On the "Menu Bar" select tools<br>NOTE: (If the menu bar is not located at the top of<br>Internet Explorer browser "right click" anywhere on<br>the top window of the browser then select menu bar<br>to add it) | File Edit View Favorites Tools                                                                                                    |
| 3. Then select "Internet Options"                                                                                                    | Image: Stress of the stress of the stress |

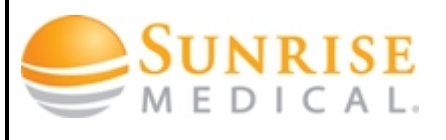

## How to Turn off Internet Explorer Popup Blocker

- 4. On the Privacy tab, under **Pop-up Blocker**
- 5. Clear the Turn on Pop-up Blocker check box, and then tap or click ok

**NOTE:** (If you would like to turn on popup blocker check the **"turn on pop-up Blocker"** box)

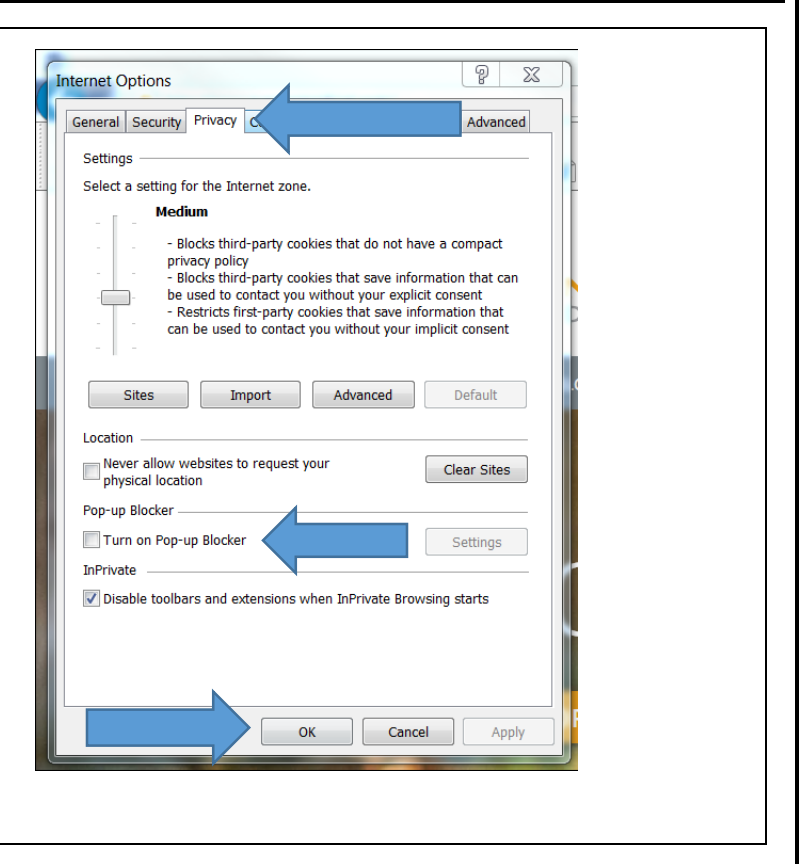